フォントの埋め込み設定(MicroSoft Word Template から PDF 出力の場合)

- 1. MSWord にてファイルを編集する
- ファイル>>"オプション"をクリックする
   "保存"タブ,"文書を共有するときに再現性を保つ"項目にて
   "ファイルにフォントを埋め込む"に図をいれる
   "文書で使用されている文字だけを埋め込む"の図を外す
   "標準システムフォントは埋め込まない"の図を外す

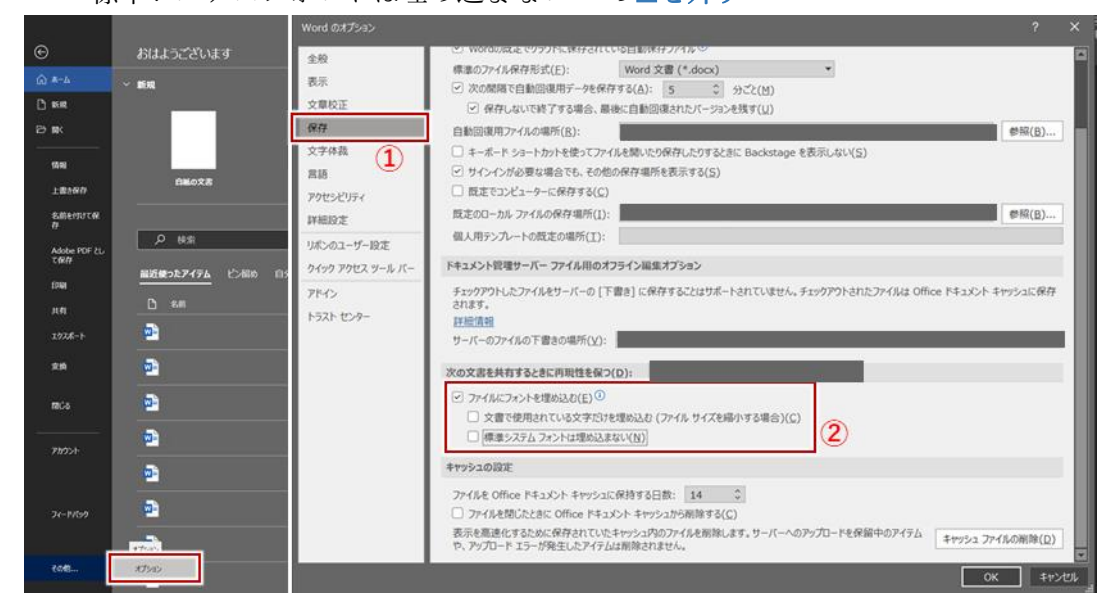

- 3. 下記いずれかにて PDF を出力
  - ・名前をつけて保存>>PDFとして保存
  - ・Adobe PDF として出力(Adobe Acrobat Pro DC インストール時)
  - ・印刷>>プリンタを Microsoft PrintToPDF, Adobe などの保存用のものとし, 出力

## <u>圧縮・セキュリティの解除方法(Adobe Acrobat Pro DC の場合)</u>

- 1. 作成した PDF を Adobe Acrobat で開く.
- 2. ファイル >> "その他の形式で保存" >> "最適化された PDF"を選択する

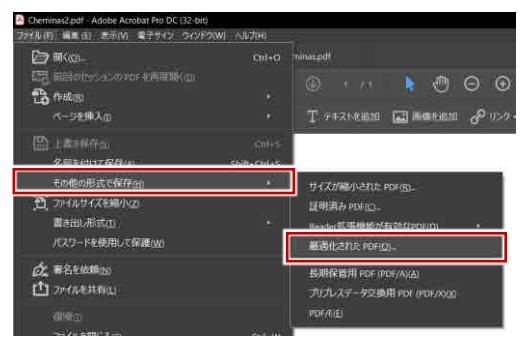

3. "最適化" タブを選択する

"オブジェクト圧縮オプション"で "**圧縮を解除**"を選択する

| F Off BTC                                                     |                                       |                            | 2       |
|---------------------------------------------------------------|---------------------------------------|----------------------------|---------|
| PPでHY4 (九スタム)<br>S 画像<br>S クスント<br>日間明<br>2 新潟化<br>2 新潟化<br>1 | ● ● ● ● ● ● ● ● ● ● ● ● ● ● ● ● ● ● ● | 王時前を確保a:- <u>把存を保持</u><br> | DBORRA. |
|                                                               |                                       |                            | ****    |

- 4. "OK"を選択して"最適化して名前を付けて保存"を行う.
- 5. ファイル, プロパティを選択する

"セキュリティ"タブ, "セキュリティ方法" を "セキュリティなし"とし "設定を変更"をクリック. 文書の制限がすべて許可されていることを確認する

| Cheminaspidf - Adobe Acrobat Pro DC (32-bit)<br>フィイル (F) 編集 (E) 表示(V) 電子サイン ウィンドウ(W) ヘルス(H)                                                                                          | 文章の力山(5+ ())                                                                                                    | ×     |
|----------------------------------------------------------------------------------------------------|----------------------------------------------------------------------------------------------------|-------|
| De 時代の上 Curro     Curro     Clineの     Time Disposition For を用意用(の     たったを抑入の     ・     ベーラを抑入の     ・                                                                               | 文書のビキュリティ<br>安書のビキュリティの活法。文書に対して実行できる時代を制限します。ゼキュリティによる制限を解除<br>するには、ビゼキュリティの活法を「ビキュリティなし」に設定してください。<br>ゼキュリティの活か#:<br>「ビキュリティなし ※<br>互換性があるバージョン: Acrobit の金パージョン 2 | 3<br> |
| <ul> <li>□ 上書を紹介(5)</li> <li>CH+S</li> <li>名前を付けて保存(4)_</li> <li>Shift+Cerl+S</li> <li>その他の形式で保存(4)</li> <li>① ア・1ルワイズを帰小(2)</li> <li>書き出し形式(1)</li> <li>パスワードを使用して保護(40)</li> </ul> | 文書に関する制限の概要<br>印刷 許可<br>文書の変更 許可<br>文書がとフリ 許可<br>内容の之下 許可<br>アクヤビンドにのためのの意味性、該可                                                                                      |       |
| <ul> <li>         が、着名を休頼(1)         プァイルを共有(1)         </li> <li>         ボーボー         プァイルを知じる(2)         Cn(+W)         </li> </ul>                                               | ページの推出: 許可<br>注釈: 許可<br>フォームフィールドの入力: 許可<br>署名: 許可<br>テンプレートページの作成: 許可                                                                                               |       |
| 「九八〒<(E)」 Ctrl+D                                                                                                    |                                                                                                    |       |
| Cu+h                                                                                                    | NUT OK                                                                                                    | キャンセル |